## 2. How to Create Lambda Function

On the Amazon Web Services homepage, search for Lambda:

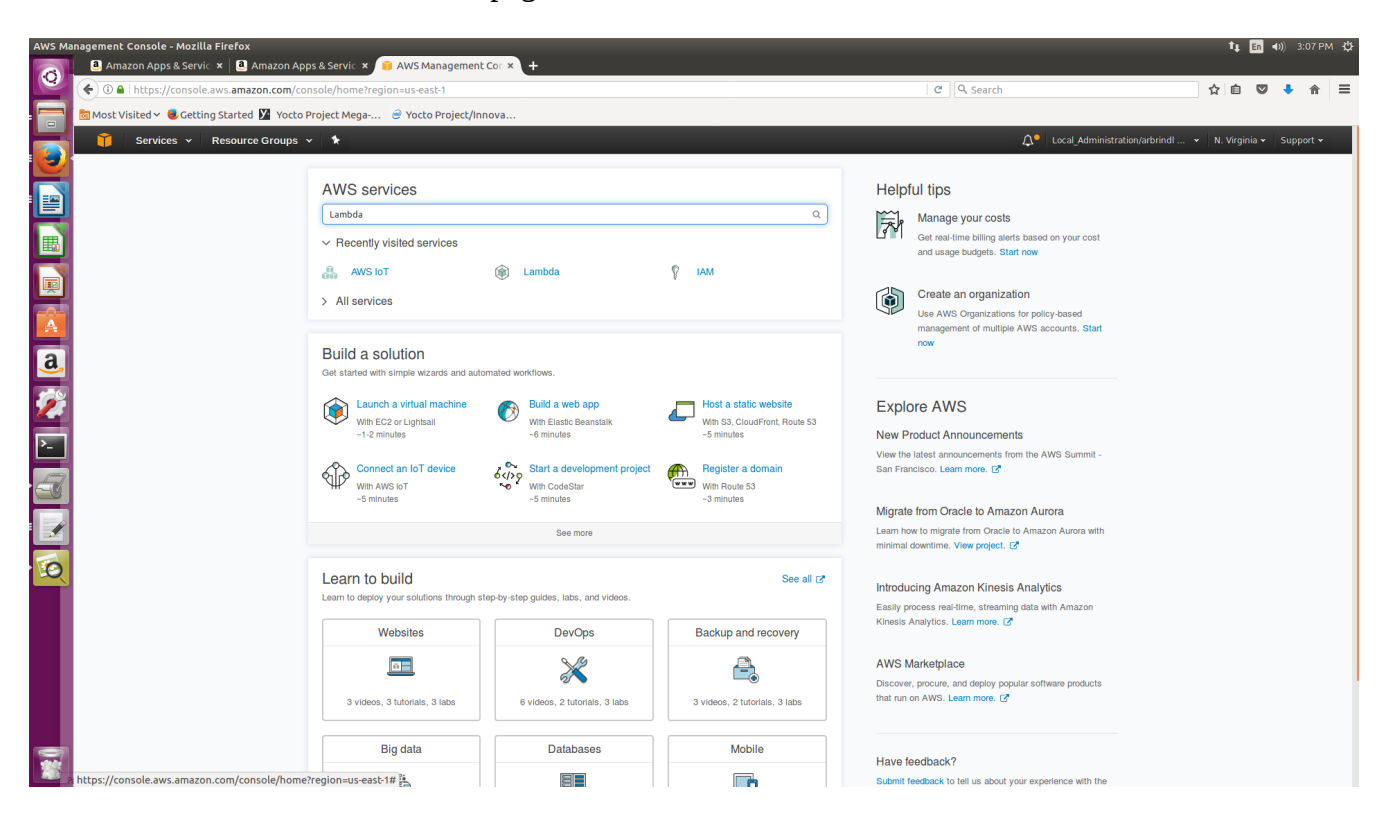

If you've never created a lambda function before, click **Get Started Now.** Otherwise, click **Create Lambda function**.

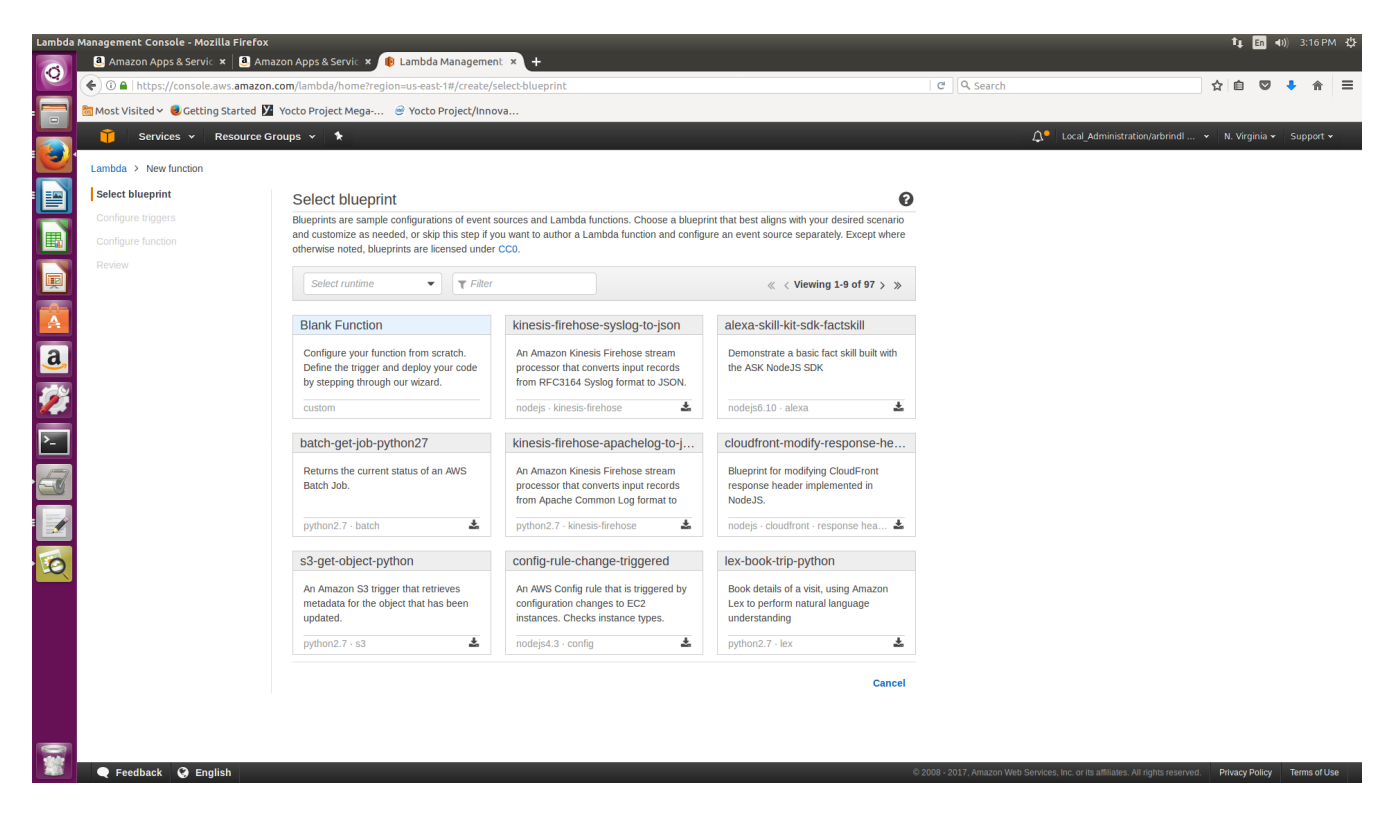

You'll be asked to Select blueprint. Choose Blank Function.

| Lambda    | Management Console - Mozilla Firefox | azon Appr & Sonije 🗴 🏚 Lambda Managamo          |                     |        |               |                        |                                                        | 1       | it Eu ∢    | D)) 3:18 | РМ 🗘 |
|-----------|--------------------------------------|-------------------------------------------------|---------------------|--------|---------------|------------------------|--------------------------------------------------------|---------|------------|----------|------|
| 0         | Annazon Apps & Servic × Sanazon      | com/lambda/home?renion=us-east-1#/create/       |                     |        |               | C Q Search             |                                                        | ☆       |            |          |      |
|           | Most Visited ~ Octting Started       | Yocto Project Mega 🔗 Yocto Project/Inn          | ova                 |        |               |                        |                                                        |         |            |          |      |
|           | 🎁 Services 🖌 Resource G              | roups 🗸 🔭                                       |                     |        |               |                        | ⚠ <sup>●</sup> Local_Administration/arbrindl           | • N.    | Virginia 🗸 | Suppo    | rt • |
| 9         | Lambda > New function                |                                                 |                     |        |               |                        |                                                        |         |            |          |      |
|           | Select blueprint                     | Configure triggers                              |                     |        |               |                        |                                                        |         |            |          |      |
|           | Configure triggers                   | You can choose to add a trigger that will invol | xe your function.   |        |               |                        |                                                        |         |            |          |      |
|           | Configure function                   |                                                 |                     |        |               |                        |                                                        |         |            |          |      |
|           | Review                               |                                                 | Lambda              |        | Remove        |                        |                                                        |         |            |          |      |
|           |                                      |                                                 | Filter integrations |        |               |                        |                                                        |         |            |          |      |
| a         |                                      |                                                 | API Gateway         | Cancel | Previous Next |                        |                                                        |         |            |          |      |
| <u> </u>  |                                      |                                                 | 🎒 AWS IOT           |        |               |                        |                                                        |         |            |          |      |
| 2         |                                      |                                                 | Alexa Skills Kit    |        |               |                        |                                                        |         |            |          |      |
|           |                                      |                                                 | Alexa Smart Home    |        |               |                        |                                                        |         |            |          |      |
| <u>P-</u> |                                      |                                                 | CloudFront          |        |               |                        |                                                        |         |            |          |      |
| 2         |                                      |                                                 | LoudWatch Events    |        |               |                        |                                                        |         |            |          |      |
|           |                                      |                                                 | LoudWatch Logs      |        |               |                        |                                                        |         |            |          |      |
| 1         |                                      |                                                 | CodeCommit          |        |               |                        |                                                        |         |            |          |      |
|           |                                      |                                                 |                     |        |               |                        |                                                        |         |            |          |      |
| Q         |                                      |                                                 |                     |        |               |                        |                                                        |         |            |          |      |
|           |                                      |                                                 |                     |        |               |                        |                                                        |         |            |          |      |
|           |                                      |                                                 |                     |        |               |                        |                                                        |         |            |          |      |
|           |                                      |                                                 |                     |        |               |                        |                                                        |         |            |          |      |
|           |                                      |                                                 |                     |        |               |                        |                                                        |         |            |          |      |
|           |                                      |                                                 |                     |        |               |                        |                                                        |         |            |          |      |
|           |                                      |                                                 |                     |        |               |                        |                                                        |         |            |          |      |
|           | 🗨 Feedback 🔇 English                 |                                                 |                     |        | c             | 2008 - 2017, Amazon We | b Services, Inc. or its affiliates. All rights reserve | l. Priv | acy Policy | Terms o  | fUse |

Choose **Alexa Skills Kit** to trigger the function. Then click **Next.** 

| Lambda      | Management Console - Mozilla Firefox |                                                                                                    |                                                                                                  |                                                                                          |                                                |  |            | îµ En | ((اله | 3:22 PM | ₽ |
|-------------|--------------------------------------|----------------------------------------------------------------------------------------------------|--------------------------------------------------------------------------------------------------|------------------------------------------------------------------------------------------|------------------------------------------------|--|------------|-------|-------|---------|---|
| 6           | 遵 Amazon Apps & Servic 🗙 🔋 Ama       | azon Apps & Servic 🗙 🌘 Lambda Management                                                                                                    | 🗴 🌗 Lambda Management 🗴 🕇 🕂                                                                      |                                                                                          |                                                |  |            |       |       |         |   |
|             | 🗲 🛈 🔒   https://console.aws.amazon   | .com/lambda/home?region=us-east-1#/create/co                                                                                                | nfigure-function                                                                                 |                                                                                          | C Q Search                                     |  | ☆          | ¢ (   | •     | î       | ≡ |
|             | 🛅 Most Visited 🛩 🧶 Getting Started 🎽 | Yocto Project Mega 🤗 Yocto Project/Innov                                                                                                    |                                                                                                  |                                                                                          |                                                |  |            |       |       |         |   |
|             | 🧊 Services 🗸 Resource G              | iroups 👻 🕏                                                                                                    |                                                                                                  |                                                                                          | $\Delta^{\circ}$ Local_Administration/arbrindl |  | Virginia · | Supp  |       |         |   |
|             | Lambda > New function                |                                                                                                    |                                                                                                  |                                                                                          |                                                |  |            |       |       |         |   |
|             | Select blueprint                     | Configure function                                                                                                    |                                                                                                  |                                                                                          |                                                |  |            |       |       |         |   |
|             | Configure triggers                   | A Lambda function consists of the custom code                                                                                               | you want to execute. Learn more about Lam                                                        | bda functions.                                                                           |                                                |  |            |       |       |         |   |
|             | Configure function                   |                                                                                                    |                                                                                                  |                                                                                          |                                                |  |            |       |       |         |   |
|             | Review                               | Name*                                                                                                    | minnowboard_LED                                                                                  |                                                                                          |                                                |  |            |       |       |         |   |
|             |                                      |                                                                                                    |                                                                                                  |                                                                                          |                                                |  |            |       |       |         |   |
| A           |                                      | Description                                                                                                    |                                                                                                  |                                                                                          |                                                |  |            |       |       |         |   |
|             |                                      | Runtime*                                                                                                    | Node.js 6.10 👻                                                                                   |                                                                                          |                                                |  |            |       |       |         |   |
| <u>a</u>    |                                      | Lambda function code                                                                                                    |                                                                                                  |                                                                                          |                                                |  |            |       |       |         |   |
| <b>%</b>    |                                      | Provide the code for your function. Use the editor<br>libraries, you can upload your code and libraries                                     | r if your code does not require custom librari<br>as a .ZIP file. Learn more about deploying L   | es (other than the aws-sdk). If you need cu<br>ambda functions.                          | istom                                          |  |            |       |       |         |   |
| <u>&gt;</u> |                                      | Code entry type                                                                                                    | Upload a .ZIP file                                                                               |                                                                                          |                                                |  |            |       |       |         |   |
| 3           |                                      | Function package*                                                                                                    | ±_Upload                                                                                         |                                                                                          |                                                |  |            |       |       |         |   |
| 1           |                                      |                                                                                                    | For files larger than 10 MB, consider uploading via S                                            | 3.                                                                                       |                                                |  |            |       |       |         |   |
| Ø           |                                      | You can define Environment Variables as key-va<br>settings without the need to change function cod<br>and the console's encryption helpers. | lue pairs that are accessible from your functi<br>le. Learn more. For storing sensitive informat | on code. These are useful to store configur<br>tion, we recommend encrypting values usin | ration<br>Ig KMS                               |  |            |       |       |         |   |
|             |                                      | Enable encryption helpers                                                                                                    |                                                                                                  |                                                                                          |                                                |  |            |       |       |         |   |
|             |                                      | Environment variables                                                                                                    | Кеу                                                                                              | Value                                                                                    | ×                                              |  |            |       |       |         |   |
|             |                                      | Lambda function handler and role                                                                                                    |                                                                                                  |                                                                                          |                                                |  |            |       |       |         |   |
|             |                                      | Handler*                                                                                                    | index.handler                                                                                    | 0                                                                                        |                                                |  |            |       |       |         |   |
|             |                                      | Role*                                                                                                    | Create new role from template(s)                                                                 | θ                                                                                        |                                                |  |            |       |       |         |   |

Give your lambda function a name, and for Code entry type, select **Upload a .ZIP file**.

In index.js, which is located in meta-alexa-demo/meta-alexa-led/recipes-demo/alexa-led/files, change the end point to the endpoint found under your Thing's interact tab; the endpoint will end with amazonaws.com.

| AWS Io    | r - Mozilla Firefox                                      |                      |                                                                                                    |                                                               | ‡∔ En          | <ul><li>(1) 3:29</li></ul> |     |
|-----------|----------------------------------------------------------|----------------------|----------------------------------------------------------------------------------------------------|---------------------------------------------------------------|----------------|----------------------------|-----|
| Ø         | Amazon Apps & Servic ×      Amazon Apps & Servic ×       | Lambda Management 🗙  | Lambda Management × 🙃 AWS IoT × +                                                                              |                                                               |                |                            |     |
|           | Sa Most Visited ~ ● Getting Started ☑ Yocto Project Mega | Yocto Project/Innova |                                                                                                    | arcii                                                         | ЧШЧ            |                            | . – |
|           | 🎁 Services 🗸 Resource Groups 🗸 🏌                         |                      |                                                                                                    | Local_Administration/arbrin                                   | N. Virginia 🗸  | Support                    | *   |
|           |                                                          |                      |                                                                                                    |                                                               |                |                            | 0   |
|           | <del>&lt;</del>                                          | THING                |                                                                                                    |                                                               |                |                            | 0   |
|           |                                                          | minnowboard          | _3                                                                                                    |                                                               |                |                            |     |
|           |                                                          | NO TYPE              | Ac                                                                                                    | ions 👻                                                        |                |                            |     |
|           |                                                          | Details              | This thing already appears to be connected. Connect a                                                          | levice                                                        |                |                            |     |
| A         |                                                          | Security             |                                                                                                    |                                                               |                |                            |     |
| a         |                                                          | Shadow               | HTTPS                                                                                                    |                                                               |                |                            |     |
|           |                                                          | Interact             | Update your Thing Shadow using this Rest API Endpoint. Learn more                                              |                                                               |                |                            |     |
| <u>/</u>  |                                                          | Activity             | a22iwj71w43omu.iot.us-east-1.amazonaws.com                                                                     |                                                               |                |                            |     |
| <u>}-</u> |                                                          |                      | мотт                                                                                                    |                                                               |                |                            |     |
| 3         |                                                          |                      | Use topics to enable applications and things to get, update, or delete the state information for a Thing (Thir | q                                                             |                |                            |     |
|           |                                                          |                      | Shadow) Learn more                                                                                             | -                                                             |                |                            |     |
|           |                                                          |                      | Update to this thing shadow                                                                                    | _                                                             |                |                            |     |
| <b>E</b>  |                                                          |                      | <pre>\$aws/things/minnowboard_3/shadow/update</pre>                                                            |                                                               |                |                            |     |
|           |                                                          |                      | Update to this thing shadow was accepted                                                                       |                                                               |                |                            |     |
|           |                                                          |                      | \$aws/things/minnowboard_3/shadow/update/accepted                                                              |                                                               |                |                            |     |
|           |                                                          |                      | Update this thing shadow documents Saws/things/minnowboard_3/shadow/update/documents                           |                                                               |                |                            |     |
|           |                                                          |                      |                                                                                                    |                                                               |                |                            |     |
|           |                                                          |                      | \$aws/things/minnowboard_3/shadow/update/rejected                                                              |                                                               |                |                            |     |
|           | Feedback  G English                                      |                      | © 2008 - 2017, Amaz                                                                                            | on Web Services, Inc. or its affiliates. All rights reserved. | Privacy Policy | Terms of                   | Use |

Also specify the correct region. Also, specify your Thing's name in the code where it says thingName.

Save your changes.

Run npm install aws-sdk alexa-sdk in order to create a node\_modules folder.

Create a zip file with index.js and node\_modules. Upload that zip file.

Then, edit the Lambda function handler and role:

| Lambda | Management Console - Mozilla Firefox   | on Appr & Servic, X 👘 Lambda Management                                                                                                    | 🔹 🎼 Lambda Management 🗴 🗖 Ali                                                                                                    | IS INT                                                 | v   ⊥                                                    |                                                                   | t∎ En 🐠)) 3:34 PM 🛟                         |
|--------|----------------------------------------|----------------------------------------------------------------------------------------------------|----------------------------------------------------------------------------------------------------|--------------------------------------------------------|----------------------------------------------------------|-------------------------------------------------------------------|---------------------------------------------|
| 0      | ( ) Allazon Apps & Servic × S Allazon  | om/lambda/home?region=us-east-1#/create/co                                                                                                    | nfigure-function                                                                                                    | 13101                                                  | ^   T                                                    | C Q Search                                                        | ☆ 自 ♥ ♣ 合 ☰                                 |
|        | 🛅 Most Visited 🗸 🧶 Getting Started 💆 N | Yocto Project Mega 🔗 Yocto Project/Innova                                                                                                    | a                                                                                                    |                                                        |                                                          |                                                                   |                                             |
|        |                                        | Code entry type                                                                                                    | Upload a .ZIP file 🗸                                                                                                    |                                                        |                                                          |                                                                   |                                             |
|        |                                        | Function package*                                                                                                    | Upload index.zip (4.5 MB) For files larger than 10 MB, consider uploading via S3                                                                                                    |                                                        |                                                          |                                                                   |                                             |
|        |                                        | You can define Environment Variables as key-val<br>settings without the need to change function cod<br>and the console's encryption helpers.<br>Enable encryption helpers | ue pairs that are accessible from your functio<br>e. Learn more. For storing sensitive informatio                                                                                                 | n code. These are use<br>on, we recommend en           | ful to store configurat                                  | ion<br>KMS                                                        |                                             |
| a      |                                        | Environment variables                                                                                                    | Кеу                                                                                                    | Value                                                  |                                                          | ×                                                                 |                                             |
|        |                                        | Lambda function handler and role                                                                                                    |                                                                                                    |                                                        |                                                          |                                                                   |                                             |
|        |                                        | Handler*                                                                                                    | index.handler                                                                                                    | 0                                                      |                                                          |                                                                   |                                             |
| 3      |                                        | Role*                                                                                                    | Create new role from template(s)<br>ambda will automatically create a role with permission<br>ambda permissions (logging to CloudWatch) will autor<br>he required permissions will also be added. | from the selected polic     omatically be added. If yo | cy templates. Note that ba:<br>ur function accesses a VP | sic<br>C,                                                         |                                             |
|        |                                        | Role name*                                                                                                    | lambda_aws4                                                                                                    | 0                                                      |                                                          |                                                                   |                                             |
|        |                                        | Policy templates                                                                                                    | Simple Microservice per                                                                                                    | 0                                                      |                                                          |                                                                   |                                             |
|        |                                        | ▶ Tags                                                                                                    |                                                                                                    |                                                        |                                                          |                                                                   |                                             |
|        |                                        | Advanced settings                                                                                                    |                                                                                                    |                                                        |                                                          |                                                                   |                                             |
|        |                                        | * These fields are required.                                                                                                    |                                                                                                    |                                                        |                                                          |                                                                   |                                             |
|        |                                        |                                                                                                    |                                                                                                    | Cancel                                                 | Previous                                                 | xt                                                                |                                             |
|        | 🗨 Feedback 🔇 English                   |                                                                                                    |                                                                                                    |                                                        |                                                          | © 2008 - 2017, Amazon Web Services, Inc. or its affiliates. All r | ights reserved. Privacy Policy Terms of Use |

Handler: index.handler Role: Create new role from template(s) Role name: <role\_name> Policy templates: Simple Microservice permissions

Click Next.

| Lambda    | Management Console - Mozilla  | Firefox                                             |                                 |                 |                 |                 |                                                |                                      | t En        | (■)) 3 | :43 PM | ф: |
|-----------|-------------------------------|-----------------------------------------------------|---------------------------------|-----------------|-----------------|-----------------|------------------------------------------------|--------------------------------------|-------------|--------|--------|----|
| 0         | 🧕 Amazon Apps & Servi⊂ ×      | 🧕 Amazon Apps & Servic 🗙 🏚 Lambda Management        | × 🌗 Lambda Management           | t 🗙 🛛 🧊 AWS lo1 | r ×             | +               |                                                |                                      |             |        |        |    |
|           | 🗲 🛈 🖴   https://console.aws   | .amazon.com/lambda/home?region=us-east-1#/create/re | /iew                            |                 |                 |                 | C Q Search                                     |                                      | d V         | •      | 俞      | ≡  |
|           | 🛅 Most Visited 🗸 🧶 Getting St | arted 🎽 Yocto Project Mega 🤗 Yocto Project/Innov    | a                               |                 |                 |                 |                                                |                                      |             |        |        |    |
|           | Review                        | Lambda lunction                                     |                                 |                 |                 | Edit            |                                                |                                      |             |        |        |    |
| <b>()</b> |                               | Name                                                | ninnowboard_LED                 |                 |                 |                 |                                                |                                      |             |        |        |    |
|           |                               | Description                                         |                                 |                 |                 |                 |                                                |                                      |             |        |        |    |
|           |                               | Runtime                                             | Node.js 6.10                    |                 |                 |                 |                                                |                                      |             |        |        |    |
|           |                               | Environment variables                               |                                 |                 |                 |                 |                                                |                                      |             |        |        |    |
|           |                               | Handler                                             | ndex.handler                    |                 |                 |                 |                                                |                                      |             |        |        |    |
|           |                               | Role name*                                          | ambda_aws4                      |                 |                 |                 |                                                |                                      |             |        |        |    |
|           |                               | Policy templates                                    | Simple Microservice permissions |                 |                 |                 |                                                |                                      |             |        |        |    |
|           |                               | Tags                                                |                                 |                 |                 |                 |                                                |                                      |             |        |        |    |
|           |                               | DLQ Resource                                        |                                 |                 |                 |                 |                                                |                                      |             |        |        |    |
|           |                               | Memory (MB)                                         | 128                             |                 |                 |                 |                                                |                                      |             |        |        |    |
| Ð         |                               | Timeout                                             | 3                               |                 |                 |                 |                                                |                                      |             |        |        |    |
|           |                               | VPC                                                 | No VPC                          |                 |                 |                 |                                                |                                      |             |        |        |    |
|           |                               | Enable active tracing                               |                                 |                 |                 |                 |                                                |                                      |             |        |        |    |
|           |                               | KMS key                                             | default) aws/lambda             |                 |                 |                 |                                                |                                      |             |        |        |    |
|           |                               |                                                     | Cancel                          | Previous        | Export function | Create function |                                                |                                      |             |        |        |    |
|           | 🗨 Feedback 🔇 English          |                                                     |                                 |                 |                 | © 21            | 008 - 2017, Amazon Web Services, Inc. or its a | affiliates. All rights reserved. Pri | vacy Policy | Terms  | ofUse  |    |

## Click Create function.

Go back to the AWS homepage, and search for IAM.

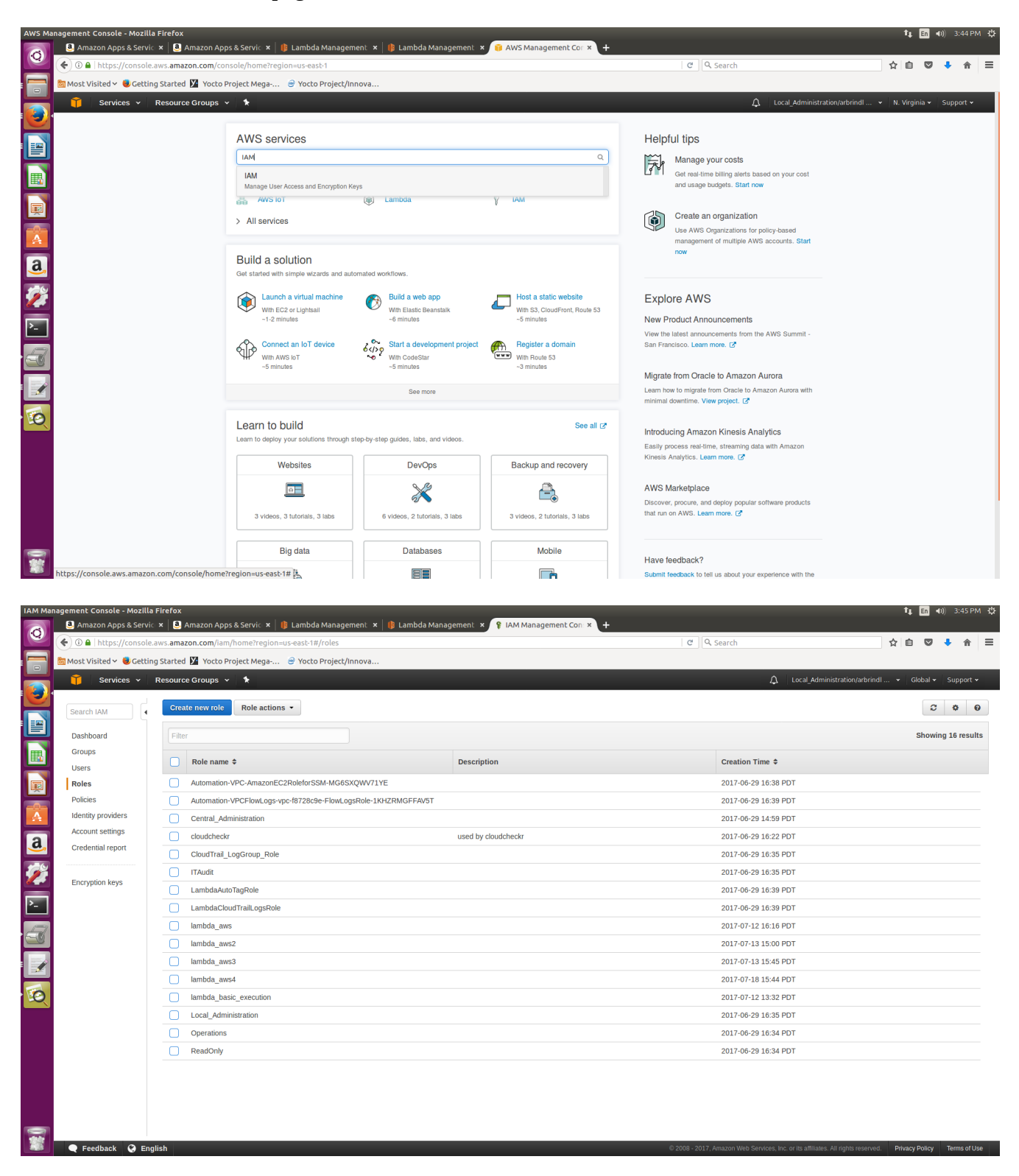

Click **Roles** on the sidebar. Then, click on the name of the role that you just created.

| IAM Mai | nagement Console - Mozilla<br>a. Amazon Apps & Servic | Firefox                                                                                             | s & Servic 🗙 🕴 Lam      | bda Management      | × 🛙 🎼 Lambda Mar    | nagement × 💡 IAM Mar          | nagement Con: × + |    |                  |                      |                                          |        | †↓ En        | <b>€</b> )) | 3:46 PM  | ų<br>¢ |
|---------|-------------------------------------------------------|----------------------------------------------------------------------------------------------------|-------------------------|---------------------|---------------------|-------------------------------|-------------------|----|------------------|----------------------|------------------------------------------|--------|--------------|-------------|----------|--------|
| 0       | () I https://console.                                 | aws. <b>amazon.com</b> /iam,                                                                        | /home?region=us-easl    | -1#/roles/lambda_   | aws4                |                               | -                 |    | ା ୯ ସ Sea        | irch                 |                                          | ☆      | <b>è</b> ⊽   | +           | â        | =      |
|         | Most Visited ~ 🧶 Getting                              | ited 🗸 🧶 Getting Started 😰 Yocto Project Mega 🎯 Yocto Project/Innova                                |                         |                     |                     |                               |                   |    |                  |                      |                                          |        |              |             |          |        |
|         | 🎁 Services 🗸                                          | Services 🗸 Resource Groups 🗸 👌 Local Administrationiatrindi                                         |                         |                     |                     |                               |                   |    |                  |                      | ndl 🗸                                    | Global | - Su         | pport 🗸     |          |        |
| 1       |                                                       | ∠IAM > Roles > lambda_aws4                                                                          |                         |                     |                     |                               |                   |    |                  |                      |                                          |        |              |             |          |        |
|         | Search IAM                                            | - Summary                                                                                           |                         |                     |                     |                               |                   |    |                  |                      |                                          |        |              |             |          |        |
|         | Dashboard                                             | Role ARN                                                                                            |                         |                     | arn:aws:iam::309843 | 3583402:role/service-role/lam | nbda_aws4         |    |                  |                      |                                          |        |              |             |          |        |
|         | Groups                                                | Role description                                                                                    |                         |                     |                     |                               |                   |    |                  |                      |                                          |        | Edit         |             |          |        |
|         | Users                                                 | Instance Profile AR                                                                                 | Ns                      |                     | lanning selet       |                               |                   |    |                  |                      |                                          |        |              |             |          |        |
|         | Roles                                                 | Creation time                                                                                       |                         |                     | 2017-07-18 15:44 PI | DT                            |                   |    |                  |                      |                                          |        |              |             |          |        |
|         | Policies                                              |                                                                                                    |                         |                     |                     |                               |                   |    |                  |                      |                                          |        |              |             |          |        |
|         | Account settings                                      | Permissions                                                                                         | Trust relationships     | Access Advisor      | Revoke sessions     |                               |                   |    |                  |                      |                                          |        |              |             |          |        |
| a,      | Credential report                                     |                                                                                                    |                         |                     |                     |                               |                   |    |                  |                      |                                          |        |              |             |          |        |
|         |                                                       | Managed Pol                                                                                         | icies                   |                     |                     |                               |                   |    |                  |                      |                                          |        |              | ^           |          |        |
|         | Encryption keys                                       | The following managed policies are attached to this role. You can attach up to 10 managed policies. |                         |                     |                     |                               |                   |    |                  |                      |                                          |        |              |             |          |        |
| ▶_      |                                                       | Attach Polic                                                                                        | У                       |                     |                     |                               |                   |    |                  |                      |                                          |        |              |             |          |        |
| 2       |                                                       | Policy Name                                                                                         |                         |                     |                     |                               |                   |    | Actions          |                      |                                          |        |              |             |          |        |
|         |                                                       | AWSLambdaM                                                                                          | AicroserviceExecutionRe | ole-95a3fa75-b292-4 | 13b4-a937-dccf48974 | 4a1                           |                   |    | Show Policy      | Detach Policy        | Simulate Policy                          |        |              |             |          |        |
|         |                                                       | AWSLambdaE                                                                                          | BasicExecutionRole-80c  | 772f8-8dfa-450e-b6  | cf-aa5bf3986804     |                               |                   |    | Show Policy      | Detach Policy        | Simulate Policy                          |        |              |             |          |        |
|         |                                                       |                                                                                                    |                         |                     |                     |                               |                   |    |                  |                      |                                          |        |              |             |          |        |
| Q       |                                                       | Inline Policies                                                                                     | 5                       |                     |                     |                               |                   |    |                  |                      |                                          |        |              | ~           |          |        |
|         |                                                       |                                                                                                    |                         |                     |                     |                               |                   |    |                  |                      |                                          |        |              |             |          |        |
|         |                                                       |                                                                                                    |                         |                     |                     |                               |                   |    |                  |                      |                                          |        |              |             |          |        |
|         |                                                       |                                                                                                    |                         |                     |                     |                               |                   |    |                  |                      |                                          |        |              |             |          |        |
|         |                                                       |                                                                                                    |                         |                     |                     |                               |                   |    |                  |                      |                                          |        |              |             |          |        |
|         |                                                       |                                                                                                    |                         |                     |                     |                               |                   |    |                  |                      |                                          |        |              |             |          |        |
|         |                                                       |                                                                                                    |                         |                     |                     |                               |                   |    |                  |                      |                                          |        |              |             |          |        |
| -       |                                                       |                                                                                                    |                         |                     |                     |                               |                   |    |                  |                      |                                          |        |              |             |          |        |
|         | 🗨 Feedback 🔇 Eng                                      | lish                                                                                                |                         |                     |                     |                               |                   | 02 | 2008 - 2017, Ama | zon Web Services, Ir | ic. or its affiliates. All rights reserv | ed. Pi | ivacy Policy | Ter         | ms of Us | æ      |

Click Attach Policy.

| IAM Mar    | agement Console - Mozilla Firefox                    |            |          |                                                      |                   |                     |                      |                          | tţ.  | En 🐠)    | 3:47 P   | мф |
|------------|------------------------------------------------------|------------|----------|------------------------------------------------------|-------------------|---------------------|----------------------|--------------------------|------|----------|----------|----|
| 0          | ⓐ Amazon Apps & Servi⊂ ×<br>ⓐ Amazon Apps & Servi⊂ × | rvic ×   ( | 🔋 Lam    | bda Management 🗙 🛛 🎁 Lambda Managemer                | it × 💡 IAM N      | Management Con: × + |                      |                          |      |          |          |    |
|            | ( ) I https://console.aws.amazon.com/iam/home        | e?region=  | us-east  | -1#/roles/lambda_aws4                                |                   |                     | C Q Search           | ☆                        | Ê    |          | ▶ 俞      | =  |
|            | 🛅 Most Visited 🛩 🧶 Getting Started 🕅 Yocto Project   | Mega       | 🔗 Yo     | cto Project/Innova                                   |                   |                     |                      |                          |      |          |          |    |
|            | 🎁 Services 👻 Resource Groups 👻 🛠                     |            |          |                                                      |                   |                     | ♪ Local_Ac           | dministration/arbrindl 👻 |      | obal 🕶   | Support  | ~  |
|            | Attack Doliny                                        | A #1 = =   | h De     | line -                                               |                   |                     |                      |                          |      |          |          |    |
|            | Attach Policy                                        | Allac      | in Po    | псу                                                  |                   |                     |                      |                          |      |          |          |    |
|            |                                                      | Select of  | one or n | nore policies to attach. Each role can have up to 10 | policies attached | d.                  |                      |                          |      |          |          |    |
|            |                                                      |            |          |                                                      |                   |                     |                      |                          |      |          |          |    |
|            |                                                      | Filter     | : Polic  | ry Type - Filter                                     |                   |                     |                      |                          | Sho  | owing 21 | 2 result | s  |
| <b>I</b>   |                                                      |            |          | Policy Name 🗘                                        | Attached Entit    | ties ≑              | Creation Time \$     | Edited Time \$           |      |          |          |    |
|            |                                                      |            | Û        | AWSIoTFullAccess                                     | 2                 |                     | 2015-10-08 08:19 PDT | 2015-10-08 08:19 PDT     | г    |          |          |    |
|            |                                                      |            | Û        | ReadOnlyAccess                                       | 2                 |                     | 2015-02-06 10:39 PDT | 2017-06-29 12:42 PDT     | г    |          |          |    |
| a,         |                                                      |            | Û        | AdministratorAccess                                  | 1                 |                     | 2015-02-06 10:39 PDT | 2015-02-06 10:39 PDT     | г    |          |          |    |
|            |                                                      |            | Û        | AmazonEC2FullAccess                                  | 1                 |                     | 2015-02-06 10:40 PDT | 2015-02-06 10:40 PDT     | г    |          |          |    |
|            |                                                      |            | Û        | AmazonEC2RoleforSSM                                  | 1                 |                     | 2015-05-29 10:48 PDT | 2016-11-30 23:07 PDT     | г    |          |          |    |
| <b>P</b> _ |                                                      |            |          | eq:automation-CloudTrail-CloudTrailLogGroupRo        | 1                 |                     | 2017-06-29 16:35 PDT | 2017-06-29 16:35 PD1     | г    |          |          |    |
|            |                                                      |            |          | Automation-CoreIAM-ITAuditPolicy-1826ZEEX            | 1                 |                     | 2017-06-29 16:35 PDT | 2017-06-29 16:35 PD1     | г    |          |          |    |
|            |                                                      |            |          | eq:automation-CorelAM-LocalAdministrationPolic       | 1                 |                     | 2017-06-29 16:34 PDT | 2017-06-29 16:34 PDT     | г    |          |          |    |
|            |                                                      |            |          | ${\sf AWSLambdaBasicExecutionRole-3a4e1e34-5}\ldots$ | 1                 |                     | 2017-07-13 15:45 PDT | 2017-07-13 15:45 PDT     | г    |          |          |    |
|            |                                                      |            |          | AWSLambdaBasicExecutionRole-455bc16f-23              | 1                 |                     | 2017-07-12 16:16 PDT | 2017-07-12 16:16 PD1     | г    |          |          |    |
|            |                                                      |            |          | ${\sf AWSLambdaBasicExecutionRole-5b5bf7b1-6f}$      | 1                 |                     | 2017-07-13 15:00 PDT | 2017-07-13 15:00 PDT     | г    |          |          |    |
|            |                                                      |            |          | cloudcheckr                                          | 1                 |                     | 2017-06-29 16:20 PDT | 2017-06-29 16:20 PDT     | г    |          |          |    |
|            |                                                      |            | Û        | AmazonAPIGatewayAdministrator                        | 0                 |                     | 2015-07-09 10:34 PDT | 2015-07-09 10:34 PD1     | г    |          |          |    |
|            |                                                      |            | Û        | AmazonAPIGatewayInvokeFullAccess                     | 0                 |                     | 2015-07-09 10:36 PDT | 2015-07-09 10:36 PDT     | г    |          |          |    |
|            |                                                      |            | Û        | AmazonAPIGatewayPushToCloudWatchLogs                 | 0                 |                     | 2015-11-11 15:41 PDT | 2015-11-11 15:41 PDT     | г    |          |          |    |
|            |                                                      |            | Û        | AmazonAppStreamFullAccess                            | 0                 |                     | 2015-02-06 10:40 PDT | 2015-02-06 10:40 PDT     | г    |          |          |    |
|            |                                                      |            | Û        | AmazonAppStreamReadOnlyAccess                        | 0                 |                     | 2015-02-06 10:40 PDT | 2016-12-07 13:00 PDT     | г    |          |          |    |
|            |                                                      |            | Û        | AmazonAppStreamServiceAccess                         | 0                 |                     | 2016-11-18 20:17 PDT | 2017-05-23 16:00 PD1     | г    |          |          |    |
|            |                                                      |            |          |                                                      |                   |                     |                      | Ca                       | ncel | Attac    | h Policy |    |

Add the policy **AWSIoTFullAccess**. Then click **Attach Policy**. This will ensure that your lambda function can send and receive messages from Amazon Web Services Internet of Things.